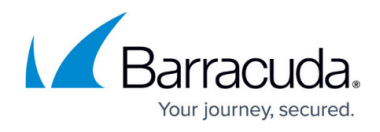

## How to Restore a SQL Server 2008 Master Database

https://campus.barracuda.com/doc/9011559/

#### Step 1. Set Microsoft SQL Server to Single User Mode

- 1. Log in to the SQL server as the administrator.
- 2. Go to Administrative Tools > Services, right-click on the service SQL Server (MSSQLSERVER), and click Stop.
- 3. Double-click SQL Server (MSSQLSERVER) to open the Service Properties dialog box.
- 4. Click the General tab, and in the Start parameters field, type: c m

| SQL Server Agent                                                                       | (PISSQUSERVER) Properties (Local Computer)                                                            |  |  |  |  |
|----------------------------------------------------------------------------------------|----------------------------------------------------------------------------------------------------|--|--|--|--|
| General Log On                                                                         | Recovery Dependencies                                                                                 |  |  |  |  |
| Service name:                                                                          | SQLSERVERAGENT                                                                                        |  |  |  |  |
| Display name:                                                                          | SQL Server Agent (MSSQLSERVER)                                                                        |  |  |  |  |
| Description:                                                                           | Executes jobs, monitors SQL Server, fires alerts, and allows automation of some administrative tasks. |  |  |  |  |
| Path to executable:<br>"C:\Program Files\Microsoft SQL Server\MSSQL10.MSSQLSERVER\MSS( |                                                                                                    |  |  |  |  |
| Startup type:                                                                          | Automatic                                                                                             |  |  |  |  |
| Help me configure service startup options.                                             |                                                                                                    |  |  |  |  |
| Service status: Stopped                                                                |                                                                                                    |  |  |  |  |
| Start                                                                                  | Stop Pause Resume                                                                                     |  |  |  |  |
| You can specify the start parameters that apply when you start the service from here.  |                                                                                                    |  |  |  |  |
| Start parameters:                                                                      | -c -m                                                                                                 |  |  |  |  |
|                                                                                        |                                                                                                    |  |  |  |  |
|                                                                                        | OK Cancel Apply                                                                                       |  |  |  |  |

5. Click **Start** in the **General** tab to place the server in single user mode, and then click **OK** to close the dialog box.

#### **Step 2. Stop Services**

1. In the **Services** window, right-click on the service **SQL Server Agent (MSSQLSERVER)**, and click **Stop**.

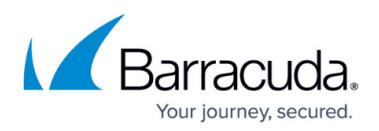

# 2. In the **Services** window, right-click on the service **SQL Server Reporting** (MSSQLSERVER) service, and click **Stop**:

| Services                                                                                                    |              |         |              |             |  |
|----------------------------------------------------------------------------------------------------|--------------|---------|--------------|-------------|--|
| File Action View Help                                                                                                    |              |         |              |             |  |
|                                                                                                    |              |         |              |             |  |
| 🔅 Services (Local) Name 🔺                                                                                                    | Description  | Status  | Startup Type | Log On A: 🔺 |  |
| SNMP Trap                                                                                                    | Receives tr  |         | Manual       | Local Serv  |  |
| 🔍 🤐 Software Protection                                                                                                    | Enables th   |         | Automatic (D | Network S   |  |
| 🤹 Special Administration Console Helper                                                                                                    | Allows adm   |         | Manual       | Local Syst  |  |
| SPP Notification Service                                                                                                    | Provides S   |         | Manual       | Local Serv  |  |
| SQL Active Directory Helper Service                                                                                                    | Enables int  |         | Disabled     | Network S   |  |
| 🤹 SQL Full-text Filter Daemon Launcher (ECOMMERCE)                                                                                                    | Service to I | Started | Manual       | Local Serv  |  |
| 🤹 SQL Full-text Filter Daemon Launcher (MSSQLSERVER)                                                                                                    | Service to I | Started | Manual       | Local Serv  |  |
| SQL Server (ECOMMERCE)                                                                                                    | Provides st  | Started | Automatic    | Local Syst  |  |
| SQL Server (MICROSOFTSCM)                                                                                                    | Provides st  | Started | Automatic    | Network S   |  |
| SQL Server (MSSQLSERVER)                                                                                                    | Provides st  | Started | Automatic    | Network S   |  |
| SQL Server Agent (ECOMMERCE)                                                                                                    | Executes j   |         | Disabled     | Network S   |  |
| SQL Server Agent (MICROSOFTSCM)                                                                                                    | Executes j   |         | Disabled     | Network S   |  |
| SQL Server Agent (MSSQLSERVER)                                                                                                    | Executes j   |         | Manual       | Local Syst  |  |
| SQL Server Analysis Services (MSSQLSERVER)                                                                                                    | Supplies on  | Started | Automatic    | Local Syst  |  |
| SQL Server Browser                                                                                                    | Provides S   | Started | Automatic (D | Local Serv  |  |
| SQL Server Integration Services 10.0                                                                                                    | Provides m   | Started | Automatic    | Network :   |  |
| SQL Server Reporting Services (MSSQLSERVER)                                                                                                    | Manages,     |         | Manual       | Network S   |  |
| SQL Server VSS Writer                                                                                                    | Provides th  | Started | Automatic    | Local Syst  |  |
| SSDP Discovery                                                                                                    | Discovers    |         | Disabled     | Local Serv  |  |
| System Event Notification Service                                                                                                    | Monitors s   | Started | Automatic    | Local Syst  |  |
| 🔍 Task Scheduler                                                                                                    | Enables a    | Started | Automatic    | Local Syst  |  |
| CP/IP NetBIOS Helper                                                                                                    | Provides s   | Started | Automatic    | Local Serv  |  |
| Contraction Contraction Contra | Provides T   | Started | Manual       | Network :   |  |
| 🛛 🤐 Thread Ordering Server                                                                                                    | Provides or  |         | Manual       | Local Serv  |  |
| Compared the services A services                                                                                                    | Enables ac   |         | Manual       | Local Sery  |  |
|                                                                                                    |              |         |              |             |  |
| ► Extended > Standard                                                                                                    |              |         |              |             |  |
|                                                                                                    |              |         |              |             |  |

#### Step 3. Restore the Database

- 1. Log in to Barracuda Backup, go to the **Restore > Restore Browser** page.
- 2. Click **Restore** next to the Microsoft SQL Server instance to restore.
- 3. In the **Restore** dialog box, select to restore to the original instance or a new instance, and click **Start Restore**.

#### Step 4. Set Microsoft SQL Server to Multi-User Mode

- 1. Log in to the SQL server as the administrator.
- 2. Go to **Administrative Tools** > **Services**, right-click on the following services, and click **Start**:

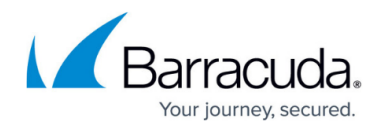

- SQL Server (MSSQLSERVER)
- SQL Server Agent (MSSQLSERVER)
- SQL Server Reporting Services (MSSQLSERVER)

### Barracuda Backup

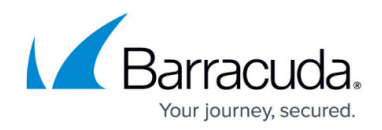

#### Figures

- 1. sqlserver\_properties.png
- 2. services.png

© Barracuda Networks Inc., 2024 The information contained within this document is confidential and proprietary to Barracuda Networks Inc. No portion of this document may be copied, distributed, publicized or used for other than internal documentary purposes without the written consent of an official representative of Barracuda Networks Inc. All specifications are subject to change without notice. Barracuda Networks Inc. assumes no responsibility for any inaccuracies in this document. Barracuda Networks Inc. reserves the right to change, modify, transfer, or otherwise revise this publication without notice.